附件1

# 资格复审系统操作指南

### 一、网上登录地址

登录资格复审系统 (https://zgsc.hongbohr.com) (以下简称"系统")。 网页浏览器推荐使用 360 浏览器、 IE9 及以上版本、 Mozilla Firefox、Google Chrome。

### 二、网上填报操作步骤

(一) 登录个人账号

1. 报考者进入系统,请先点击右侧"点击登录"按钮。 账号 为笔试准考证号,登录密码为报考者身份证后六位。

注:身份证最后一位为字母X的,填写密码时,使用大写。

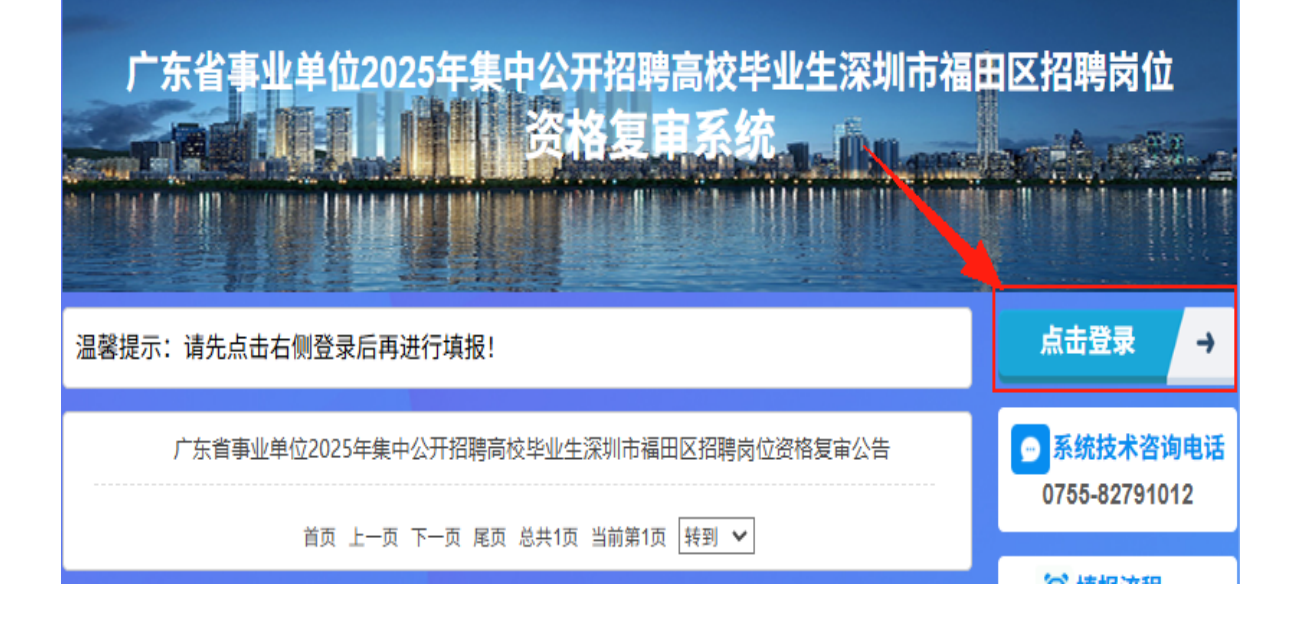

|             | 用户登录                                                                 | 返回首页 🔶                    |
|-------------|----------------------------------------------------------------------|---------------------------|
| 准考证号        | ▲ 请输入准考证号                                                            | 系统技术咨询电话<br>0755-82791012 |
| 登录密码<br>验证码 | <ul> <li>▲ 请输入登录密码</li> <li><b>0N02</b>//</li> <li>请输入验证码</li> </ul> | び 填报流程                    |
|             | 登录                                                                   | 1 点击登录                    |

2. 如在登录时遇到任何问题,请在**咨询时间内**拨打系统技术咨询电话0755-82791012。

(二) 点击公告进行填报

1. 在门户首页点击相关公告中"点击开始填报"按钮。

| 填报批次                                                                                                    | ● 个人信息                                 |
|----------------------------------------------------------------------------------------------------|----------------------------------------|
| <ul> <li>点击开始填报 深圳「</li> <li>通</li> <li>通</li> <li>通</li> <li>通</li> <li>通</li> <li>通</li> <li>通</li> <li>通</li> <li></li> <li></li>     &lt;</ul> | 李4 ■<br>▶ 我的填报信<br>▶ 修改密码<br>▶ 退出登录    |
| 公示公告                                                                                                    | 空 咨询电话<br>0755-82791                   |
|                                                                                                    | 辺填振流程                                  |
| 点击开始填报                                                                                                    | <ol> <li>点击登录</li> <li>点击王城</li> </ol> |
|                                                                                                    | <ul> <li>3 选择填报</li> </ul>             |
|                                                                                                    | 4 阅读协议                                 |

 报考者认真了解基本的政策和要求,仔细阅读公告信息,阅 读完公告后点击下方"点击开始填报"按钮。

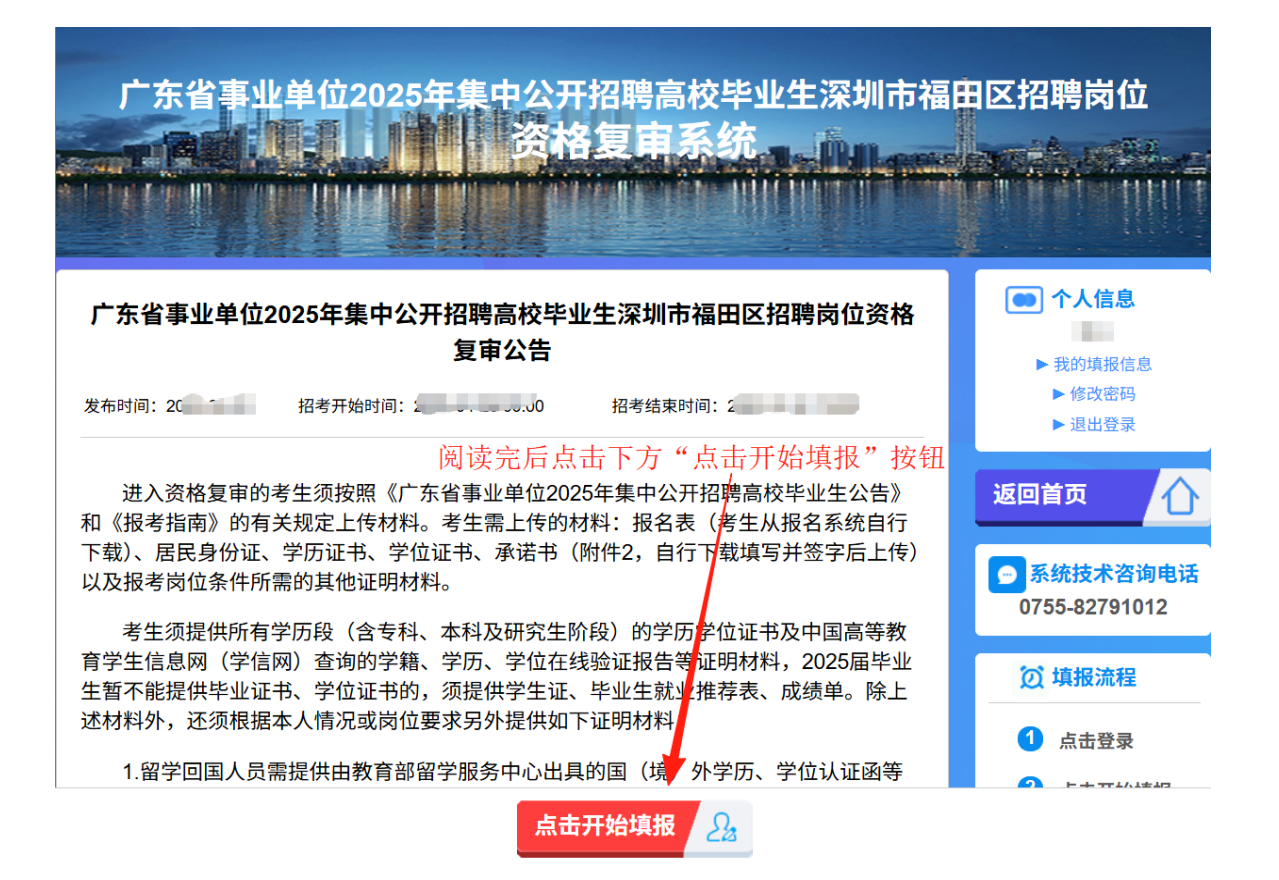

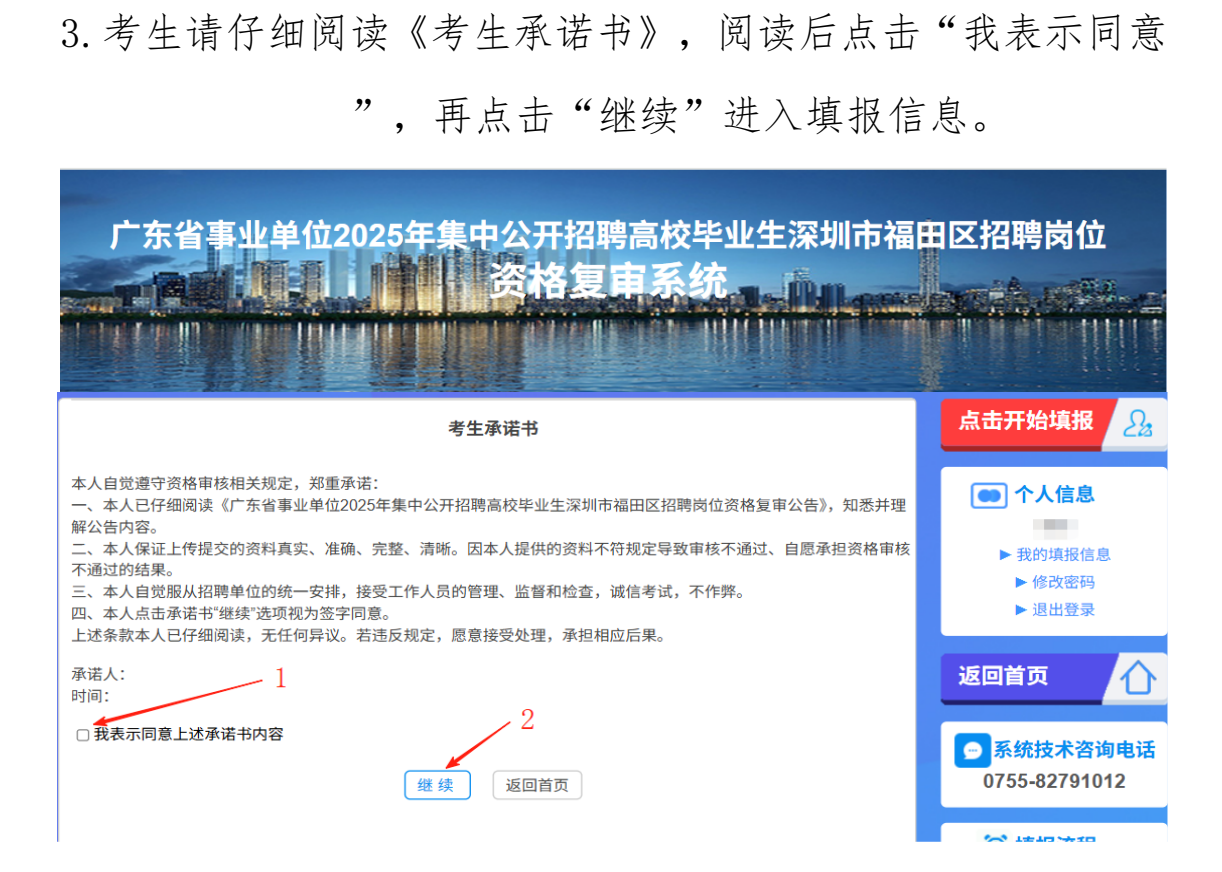

# (三) 填写信息、上传材料

1.结合自身条件,仔细填写个人信息并如实上传材料。 个人信息填写完毕并检查无误后点击"下一步"。

| State of the                                   | (現場) (日本) (日本) (日本) (日本) (日本) (日本) (日本) (日本 | cpa报考                 |               |                  |
|------------------------------------------------|---------------------------------------------|-----------------------|---------------|------------------|
| 深圳市面面。                                         |                                             |                       | 公告            | ● 个人信息           |
|                                                | 第一步 填报基础信息                                  |                       |               | ▶ 我的填报信息         |
| 招聘单位: 深圳                                       | / 报名岗位: 文。                                  | -                     |               | ▶ 修改密码<br>▶ 退出登录 |
| 姓名: 🧠                                          | 性别:                                         |                       |               | 返回首页             |
| 身份证号: 4                                        | 出生日期: 100/00 04                             |                       |               | ~ 次海由汪           |
| 手机号码: 17 02                                    | 笔试分数: 6                                     | - 上传一寸昭片              |               | 0755-82791012    |
| *政治面貌: *                                       | *联系电话: 用于接收短信通知消息                           | 说明:请提供1寸近期<br>照片大小须大于 | 免冠照片,<br>50K。 | び 填报流程           |
| *居住地:深圳市                                       |                                             |                       |               | 1 点击登录           |
| *紧急联系人:                                        | *紧急联系方式:6                                   | *是否应届生: • 是           | ○否            | 2 点击开始填报         |
|                                                | 报考学历                                        |                       |               | 3 选择填报批次         |
| *是否全日制: ④ 是 🛛 🖓 否                              | *报考学历: 🥊                                    | *报考学位: 土              | *             | ④ 阅读协议           |
| *最高毕业院校: , ,, ,, , , , , , , , , , , , , , , , | 确认信息                                        | 无误,点击下一步              | © •           | 5 填报基础信息         |
| 专业: 广都 1 2 1 1 1 1 6 0 5 1 6 0 5               | )                                           | /                     | © -           | 6 上传相关资料         |
|                                                | 学历验证                                        |                       |               | 7 等待审核           |
| 注: 若您的报考学历属于专科、本和                              | l或研究生,请将验证码填入"学历验证码"                        | 后点击"验证"按钮确保验证研        | 马可用。          | 8 查看结果           |
| 学历验证码:                                         | 🔍 验证                                        |                       |               |                  |
|                                                | ◆下─步                                        |                       |               |                  |

2. 逐项上传材料,注意带红色\*标为必填项。所有材料确认均 上传无误后,请点击下方"保存并提交"按钮。若点击"临时 保存"属于未提交状态,还可修改信息,若点击"保存并提交" 即提交成功,无法再修改信息。

注意: 上传材料需为jpg、png、bmp、gif图片格式,图片大小 需大于200kb并小于2M。

### 广东省事业单位2025年集中公开招聘高校毕业生深圳市福田区招聘岗位资格复审 公告

| 系统自行下 | *报名表                                   | *有效期内二代居民身份证正反面                         |
|-------|----------------------------------------|-----------------------------------------|
|       | *毕业证书                                  | *学位证书                                   |
|       | *教育部学籍在线验证报告                           | *学历验证证明                                 |
|       | *学位在线验证报告                              | *承诺书                                    |
|       | *社保缴费记录                                | 国外学历认证函                                 |
|       | *劳动合同                                  | 国外学位认证函                                 |
|       | *工作经历证明                                | 相近专业报考证明材料                              |
|       | 同意报考证明                                 | 岗位要求的其他材料                               |
|       |                                        |                                         |
|       |                                        |                                         |
|       | 确认提交无法修改                               |                                         |
|       | 确认提交无法修改<br>未确                         | 前,提交,可修改                                |
|       | 确认提交无法修改<br>未确<br>选择保存并证内,会直接提交审核,还将核结 | 朝 <b>认提交,可修改</b><br><sup>東前不能再修改。</sup> |

#### 第二步 上传相关资料

**注意**: 上传材料需为ipg、png、bmp、gif图片格式,图片大小需大于200kb并小于2M

## (四)进度通知

确认提交后,报考者需等待审核结果,请及时登录系统通过"我的填报信息"查询审核进程,如状态为"退回",请尽快根据 审批意见重新上传材料。

| 广东省事业单位2025年集中公开招聘高校毕业生深<br>资格复审系统             | 圳市福田区招聘岗位<br><b>山</b> 和西部市内市 |
|------------------------------------------------|------------------------------|
| 填报批次                                           | ● 个人信息                       |
| • <u>点击开始填报</u> · · · 单位资格审核通知 [2025           | 5-04-08] ▶ 我的填报信息            |
| 首页上一页下一页尾页 总共1页 当前第1页 转到 🗸                     | ▶ 修改密码<br>▶ 退出登录             |
| 某某单位资格审核及面试公告                                  | ● 系统技术咨询电话                   |
| 首页上一页下一页尾页总共1页当前第1页 转到 🗸                       | 0755-82791012                |
| 广东省事业单位2025年集中公开招聘高校毕业生深                       | 圳市福田区招聘岗位                    |
| 一一一一一一一一一一一一一一一一一一一一一一一一一一一一一一一一一一一一一一一        | lles bails alber             |
|                                                |                              |
| 注:提交前请点击"查看"确保资料都上传成功再点击提交;如对审批结果存在疑问,请致电招聘单位。 | 点击开始填报 🧕                     |
| 报考批次 岗位 姓名 ▼ 招聘单位(电话) 状态 操作                    |                              |
|                                                | ◎ 个人信息                       |

▶ 我的填报信息
 ▶ 修改密码

# (五) 打印面试通知书

资格复审通过考生:登录系统点击"我的填报信息",点击"下载面试通知书"并打印纸质面试通知书参加面试,面试人员应仔细核对面试通知书信息、阅读相关注意事项。

| 广东省事业单位2025年集中公开招聘高校毕业生深圳市福<br>资格复审系统                            | a田区招聘岗位                                                                      |
|------------------------------------------------------------------|------------------------------------------------------------------------------|
| <b>填报批次</b> ・ <u>点击开始填报</u> ■ <sup>■</sup> 単位资格审核通知 [2025-04-08] | <ul> <li>● 个人信息</li> <li>● 我的填报信息</li> <li>● 修改密码</li> <li>● 退出登录</li> </ul> |
| 某某单位资格审核及面试公告<br>首页 上一页 下一页 尾页 总共1页 当前第1页 转到 ↓                   | 系统技术咨询电话<br>0755-82791012                                                    |

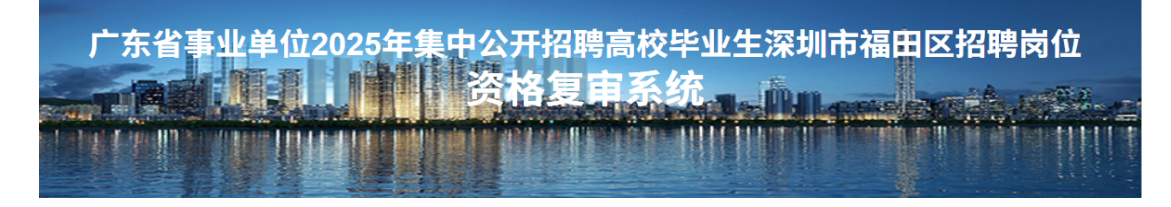

| : 提交前请点击"查看"确保 | 资料都上传向 | 成功再点。 | 击提交;如对        | 」审批结果存在疑问, | 请致电招聘单位。          |                | 点击开始填报                                    |
|----------------|--------|-------|---------------|------------|-------------------|----------------|-------------------------------------------|
| 报考批次           | 岗位     |       | 姓名            | 招聘单位(电话)   | 状态                | 操作             |                                           |
| 资格审核通知         | 财务。、   | ₽,    | ` <b>₩</b> `¥ |            | 已通过<br>2025-04-28 | ③ 查看 ↓ 下载面试通知书 | ● 个人信息                                    |
|                |        |       |               |            |                   |                | <ul><li>▶ 我的填报信息</li><li>▶ 修改密码</li></ul> |
|                |        |       |               | /          |                   |                | ▶退出登录                                     |

 资格复审不通过考生:登录系统点击"我的填报信息", 若状态显示"复审不通过",可点击下方审批意见查看不通 过原因。

| 广东省事          | 事业单位20                 | 25年                                                                                                    | 集中公开            | 招聘高校                       | 毕业生深圳         | 市福田区招聘岗位                                                                                                    |
|---------------|------------------------|----------------------------------------------------------------------------------------------------|-----------------|----------------------------|---------------|----------------------------------------------------------------------------------------------------|
|               |                        |                                                                                                    | 资格              | 复审系                        | 统 <b>。</b> 论和 |                                                                                                    |
| 注:提交前请点击"查看"确 | 保资料都上传成功再点             | 击提交;如河                                                                                                    | 对审核结果存在疑问,      | 请致电招聘单位。                   |               | 点击开始填报 🔒                                                                                                    |
| 报考批次          | 岗位                     | 姓名                                                                                                    | 招聘单位            | 状态                         | 操作            |                                                                                                    |
| 广东省事业单位202…   | 专业技术岗位                 | ŧ                                                                                                    | 深圳市福田区          | 复审不通过<br>2025-05-09        | • 查看          | ● 个人信息                                                                                                    |
| 点击查看审核细项 盲    | <sup>自核意见:</sup> 考生您好, | 经审核,您                                                                                                    | 的专业不符合本次报       | 考岗位条件。                     |               | ► 我的填报信息<br>► 修改密码<br>► 退出登录                                                                                                    |
|               |                        |                                                                                                    |                 |                            |               | ● 系统技术咨询电话<br>0755-82791012                                                                                                    |
| 报考批次          | 岗位                     | 姓名                                                                                                    | 招聘单位            | 状态                         | 操作            |                                                                                                    |
| 广东省事业单位202    | 专业技术岗位                 |                                                                                                    | 深圳市福田区          | 复审不通过<br>2025-05-09        | • 查看          | ● 个人信息                                                                                                    |
| 点击查看审核细项 审核   | 亥意见:考生您好,经             | (1) 年前<br>(1) 年前<br>(1)<br>(1) 年前<br>(1) 年前<br>( | 的专业不符合本次报号<br>见 | 考岗位条件。                     |               | <ul> <li>▶ 我的填报信息</li> <li>▶ 修改密码</li> <li>▶ 退出登录</li> </ul>                                                                                                    |
|               |                        | 考生您好                                                                                                    | 子,经审核,您的专       | 审核意见<br><sup>业不符合本次报</sup> | 考岗位条件。        | 系统技术咨询电话<br>0755-82791012                                                                                                    |
|               |                        |                                                                                                    |                 |                            |               | ② 填报流程                                                                                                    |
|               |                        |                                                                                                    |                 |                            |               | 1 点击登录                                                                                                    |
|               |                        |                                                                                                    |                 |                            |               | 2 点击开始填报                                                                                                    |
|               | 西共1页 \ \               |                                                                                                    |                 |                            | ● 我知道了 🙁 关    | 3 选择填报批次                                                                                                    |
| <i>// /</i>   |                        |                                                                                                    |                 |                            |               | ④ 阅读协议                                                                                                    |
|               |                        |                                                                                                    |                 |                            |               | To all the second second |